## **Uninstall DGLux**

This page covers how to uninstall DGLux2 or DGLux5 for the purposes of a clean install. For Niagara users, uninstalling requires some special steps.

## **Uninstall DGLux2 for Niagara AX**

If you are changing from DGLux2 to DGLux5, you might want to uninstall DGLux2. To uninstall:

- 1. Delete the DGLux service from the station tree.
- 2. Stop the station.
- 3. Delete or remove these directories:
  - $\circ$  The prophet directory in the Niagara root: Niagara  $\$  Niagara 3.n.nn prophet
  - $\circ\,$  The prophet directory in the station file system
- 4. Delete or remove these modules from Niagara\Niagara-3.n.nnn\modules\:
  - ∘ dglux.jar
  - $\circ$  All modules named csi3\*.jar (modules that begin with csi3)
- 5. Restart the station.

## **Uninstall DGLux5 for Niagara AX**

In some situations, you might want to uninstall DGLux5 to do a clean install of a newer version. To uninstall:

- 1. Remove the DGLux5 service from the station.
- 2. Stop the station.
- 3. Delete or remove the dglux5 directory from the Niagara root: Niagara\Niagara-3.n.nnn\dglux5
- 4. Delete or remove dglogik.jar from Niagara\Niagara-3.n.nnn\modules\
- 5. Restart the station.

Previous: Update DGLux5

## Next: Update Project Assist

From: https://wiki.dglogik.com/ - DGLogik

Permanent link: https://wiki.dglogik.com/dglux5\_wiki:installation:uninstalling

2/2

Last update: 2021/09/20 14:43

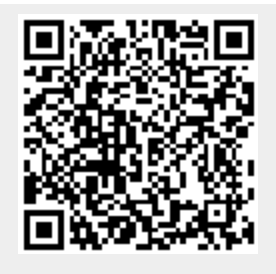